| CacATERS<br>CacATERS<br>BLOBAL<br>Transporter                                                                                                    | Change                                                                                                    | Your Password                                                                                                    |
|----------------------------------------------------------------------------------------------------|----------------------------------------------------------------------------------------------------|----------------------------------------------------------------------------------------------------|
| STEP 1<br>From the CalATER<br>http://www.sco.ca.g<br>Under Global Sign                                                                                                    | S web site at<br>gov/calaters_global.html<br>In, click CalATERS Global.                                                                                                    | STEP 2                                                                                                    |
| Skip to: Mobile   Content   Footer   Accessibility         Controller Betty T. Yee         California State Controller's Office         Home About Us Public Services         State and Local         State Employees         Publications         News         21st Century Project   CalATERS Global   Personnel & Payroll Services           Home -> State Employees -> CalATERS Global |                                                                                                    | Please enter your logon information below and click the Logon button to begin. User ID: scoee161 Password: •••••••                                                                                                    |
| CalATERS Global C.<br>Reporting System Administration<br>(Dept Acd Use Only)<br>Training Database<br>▼ GLOBAL INSTRUCTIONS<br>Get Started & New User                                                                                                    | ALATERS Global<br>California Automated Travel Expense Reimbursement System has been enhanced to<br>at the various needs of the State and industry standards. We welcome you to CalATERS<br>bal. | New user? <u>New User Registration</u> Having trouble logging in? <u>Click here for assistance</u> Work Offline                                                                                                    |
| Registration         Travel Advance and Expense         During New User Registration, your password is sent to your email. If you do not know your CalATERS password, refer to Forgot Your User ID or Password instructions. To change your password sign in to CalATERS                                                                                                    |                                                                                                    | At the Sign In screen, key your User ID and system-<br>assigned password, then click Logon                                                                                                    |
| STEP 3<br>From the top of the                                                                                                    | Work Queue, click                                                                                                    | STEP 4         To change your password, click on the tab titled         Image Password                                                                                                    |
| File Edit View So                                                                                                    | rt Help                                                                                                    | Options       Options       Options       Options       Custom Settings       Prepare for       Submit for                                                                                                    |
| Then, click the button.                                                                                                    |                                                                                                    | Change your sign in password. Current password: Maximum of 14 alphanumeric characters. New password: Re-enter password: Submit Password Change Request                                                                                                    |
| First name:<br>Middle initial:<br>Email address:                                                                                                    | Deja<br>calaters@sco.ca.gov                                                                                                    | Password Rules:                                                                                                    |
| Ø Options                                                                                                    | G Back Next Done Cancel                                                                                                    | Maximum password length is 8<br>Maximum password length is 14<br>At least one uppercase alphabetic character<br>At least one lowercase alphabetic character<br>At least one numeric digit<br>At least one punctuation character (\$, !, %, ^)<br>Passwords expire every 90 days |

| Change                                                                                                    | Your Password                                                                                                    |
|----------------------------------------------------------------------------------------------------|----------------------------------------------------------------------------------------------------|
| STEP 5                                                                                                    | STEP 6                                                                                                    |
| Image: Submit Password       Image: Submit for Password         Image: Submit password       Image: Submit for Password         Image: Submit password       Image: Submit for Password         Image: Submit password       Image: Submit for Password         Image: Submit password       Image: Submit for Password         Image: Submit password       Image: Submit for Password         Image: Submit password       Image: Submit for Password         Image: Submit password       Image: Submit password         Image: Submit password       Image: Submit password         Image: Submit password       Image: Submit password         Image: Submit password       Image: Submit password         Image: Submit password       Image: Submit password         Image: Submit password       Image: Submit password         Image: Submit password       Image: Submit password         Image: Submit password       Image: Submit password         Image: Submit password       Image: Submit password         Image: Submit password       Image: Submit password         Image: Submit password       Image: Submit password         Image: Submit password       Image: Submit password         Image: Submit password       Image: Submit password         Image: Submit password       Image: Submit password | A commution screen will appear.  Success!  Your password request has successfully completed.  Ok  Click Ok . Your new password is now in effect. |